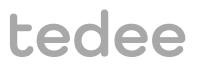

# INSTRUKCJA MONTAŻU I OBSŁUGI

tedee bridge TBV1.0

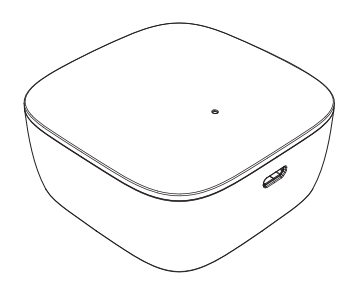

Przeczytaj instrukcję montażu i obsługi, aby dowiedzieć się jak bezpiecznie i prawidłowo korzystać z urządzenia.

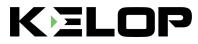

# spis treści

| spis treści                                                            | Strona 2  |
|------------------------------------------------------------------------|-----------|
| szybki start z tedee bridge                                            | Strona 3  |
| informacje o bezpieczeństwie                                           | Strona 4  |
| wytyczne/ostrzeżenia dotyczące bezpieczeństwa                          | Strona 4  |
| wytyczne/ostrzeżenia dotyczące ładowania konserwacji                   | Strona 5  |
| zestaw – co znajdziesz w opakowaniu?                                   | Strona 6  |
| wymaganie dotyczące odległości/zasięgu                                 | Strona 6  |
| kod aktywacyjny                                                        | Strona 7  |
| instalacja – 3 proste kroki                                            | Strona 8  |
| krok 1: pobieranie aplikacji tedee, tworzenie nowego konta i logowanie | Strona 8  |
| krok 2: podłączenie tedee bridge                                       | Strona 9  |
| krok 3: aktywacja tedee bridge za pomocą aplikacji                     | Strona 12 |
| przywrócenie ustawień fabrycznych                                      | Strona 13 |
| informacje techniczne                                                  | Strona 13 |
| specyfi acja techniczna                                                | Strona 13 |
| częstotliwość radiowa                                                  | Strona 14 |
| Iadowarka USB                                                          | Strona 15 |
| zasilanie                                                              | Strona 15 |
| oprogramowanie                                                         | Strona 16 |
| sygnały LED                                                            | Strona 17 |
| informacje o zgodności i gwarancji                                     | Strona 18 |
| uwagi prawne/środowiskowe                                              | Strona 18 |
| gwarancja                                                              | Strona 19 |
| wsparcie techniczne                                                    | Strona 19 |
| twój kod aktywacyjny (AC)                                              | Strona 20 |

KELOP

# szybki start z tedee bridge

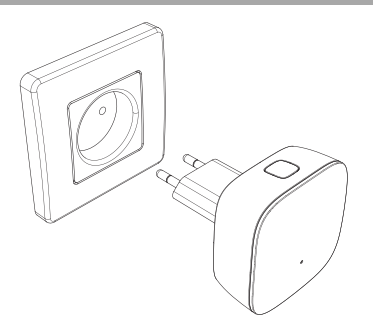

Bridge to bezprzewodowy router, który działa jako hub łączący telefon komórkowy z zamkiem tedee i innymi inteligentnymi urządzeniami domowymi tedee.

Ta broszura zawiera przegląd podstawowych funkcjonalności tedee bridge i pomoże Ci wykonać jego konfigu ację w trzech prostych krokach.

## instalacja tedee bridge - przejdź do strony 8

## 3 proste kroki

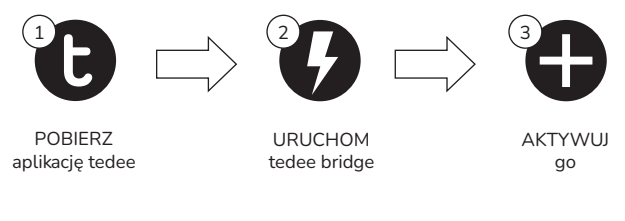

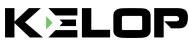

# informacje o bezpieczeństwie

UWAGA: Przeczytaj wszystkie wskazówki i ostrzeżenia dotyczące bezpieczeństwa. Niezastosowanie się do wytycznych i ostrzeżeń może spowodować porażenie prądem, pożar i/lub poważne obrażenia ciała.

#### wytyczne/ostrzeżenia dotyczące bezpieczeństwa

#### Nie rób

- Nie otwieraj, nie modyfikuj ani nie demontuj u ządzenia.
- Nie wykonuj samodzielnych napraw żadnej części urządzenia.
- Nie zanurzaj urządzenia w żadnym płynie ani nie wystawiaj go na działanie nadmiernej wilgoci.
- Nie używaj urządzenia w pobliżu źródła ciepła lub otwartego ognia.
- Nie używaj urządzenia w środowisku nadmiernej wilgoci, zapylenia lub zanieczyszczenia stopnia II.
- Nie wkładaj w otwory urządzenia żadnych przedmiotów przewodzących.
- Urządzenie nie powinno być używane przez dzieci bez nadzoru osoby dorosłej.

#### Koniecznie

- Jeśli urządzenie wymaga naprawy, skontaktuj się z działem technicznym tedee.
- Korzystaj tylko z urządzeń zasilających dostarczanych lub zalecanych przez tedee.
- Przeczytaj instrukcję instalacji, aby dowiedzieć się, jak rozpocząć pracę z urządzeniem i jak sparować je z aplikacją tedee i innymi urządzeniami tedee. Można również skorzystać z linku: www.tedee.com/installation-guide

#### Inne informacje

To urządzenie jest bezpieczne w normalnych i dających się racjonalnie przewidzieć warunkach użytkowania. Jeśli zauważysz jakiekolwiek oznaki błędów lub nieprawidłowego działania sprzętu, skontaktuj się z naszym wsparciem technicznym w celu uzyskania pomocy. W takim przypadku urządzenie to należy zwrócić tedee w celu dokonania niezbędnych napraw w ramach warunków gwarancji. Wszelkie zmiany lub modyfi acje sprzętu lub oprogramowania urządzenia, które nie są zatwierdzone, zalecane lub dostarczone przez tedee, mogą unieważnić gwarancje.

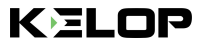

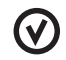

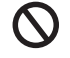

#### wytyczne/ostrzeżenia dotyczące ładowania i konserwacji

#### Ładowanie i konserwacja

- Przeczytaj wszystkie środki ostrożności przed użyciem.
- Nie wkładaj w otwory urządzenia żadnych przedmiotów przewodzących może to spowodować zwarcie.
- Ładuj swoje urządzenie wyłącznie za pomocą dostarczonych, zatwierdzonych akcesoriów przeznaczonych dla tego produktu.
- Odłącz produkt od źródła zasilania przed czyszczeniem. Przecieraj go tylko suchą szmatką.
- Nie używaj ładowarki sieciowej o napięciu wyjściowym większym niż 5V i 2A.
- Gdy odłączasz przewód zasilający lub jakiekolwiek akcesorium, złap i wyciągaj wtyczkę, a nie sam przewód. Nigdy nie używaj uszkodzonej ładowarki.
- Nie próbuj demontować ładowarki ani przewodu, ponieważ może to narazić Cię na porażenie prądem.

#### Pozostałe informacje

- Utylizuj sprzęt zgodnie z lokalnymi przepisami. W miarę możliwości poddaj je recyklingowi.
- Nie wyrzucaj urządzenia jako odpadów domowych ani do ognia.
- Ani Tedee Sp. z o.o., ani nasi sprzedawcy detaliczni nie ponoszą odpowiedzialności za nieprzestrzeganie powyższych ostrzeżeń i wytycznych dotyczących bezpieczeństwa. Nabywając to urządzenie kupujący przyjmuje do wiadomości wszelkie ryzyka związane z korzystaniem ze sprzętu tedee. Jeśli nie zgadzasz się z tymi warunkami, zwróć urządzenie do producenta lub dystrybutora.

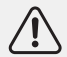

OSTRZEŻENIE: Jeśli obudowa lub jakakolwiek inna część urządzenia znajdująca się pod napięciem zostanie uszkodzona, należy natychniast wyłączyć wszystkie bezpieczniki prądowe w całym domu, odłączyć urządzenie od gniazdka za pomocą izolowanego narzędzia, ponownie włączyć bezpieczniki i skontaktować się z firmą Tedee w celu uzyskania dalszej pomocy.

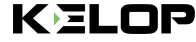

# zestaw – co znajdziesz w opakowaniu?

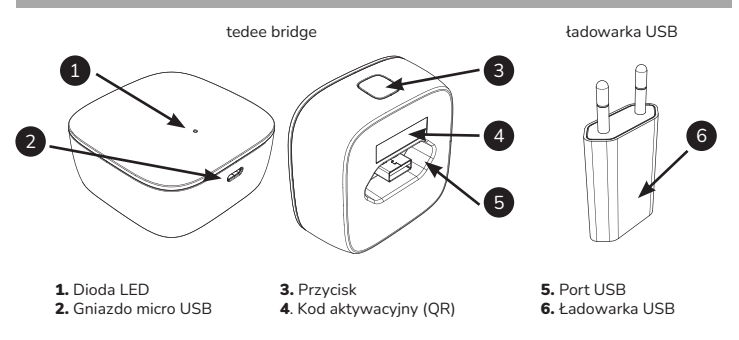

### wymaganie dotyczące odległości/zasięgu

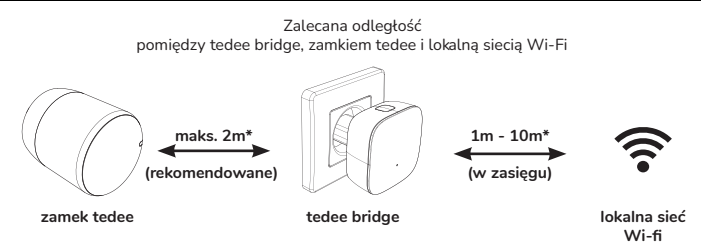

\*przeszkody fi yczne, takie jak ściany, drzwi i meble mogą osłabiać sygnał radiowy i wpływać na niektóre funkcjonalności urządzeń tedee.

strona 6 | tedee bridge

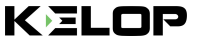

# kod aktywacyjny

Lokalizacja unikalnego kodu aktywacyjnego (AC) na tedee bridge

Kod aktywacyjny (AC) tedee bridge jest wydrukowany na:

- ostatniej stronie tej instrukcji (1)
- z tyłu urządzenia (2)

Podczas dodawania urządzenia do aplikacji tedee możesz:

OSTATNIA STRONA

INSTRUKCI

- zeskanować kod QR
- wpisać kod ręcznie (14 znaków)

#### Podpowiedź

Przed podłączeniem tedee bridge do gniazdka elektrycznego warto zrobić zdjęcie kodu aktywacyjnego i zachować je.

TYŁ TEDEE BRIDGE

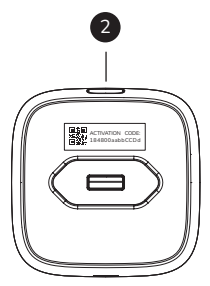

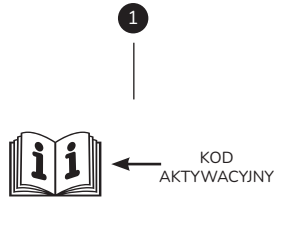

www.tedee.com

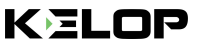

tedee bridge | strona 7

# instalacja – 3 proste kroki

## krok 1: pobieranie aplikacji tedee, tworzenie nowego konta i logowanie

(pomiń ten krok, jeśli masz już konto)

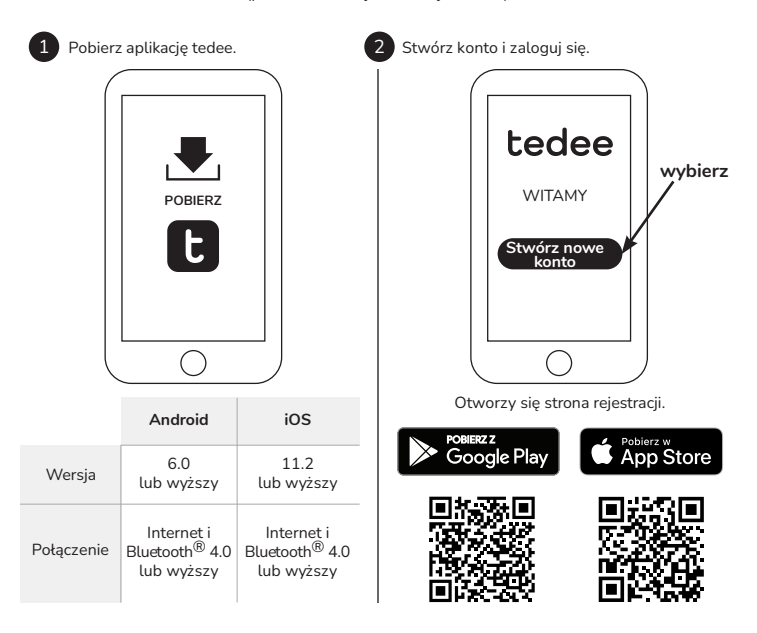

KELOP

## krok 2 (opcia A): podłacz tedee bridge do zasilania gniazdo USB + ładowarka USB

Podłacz ładowarke USB do tedee bridge.

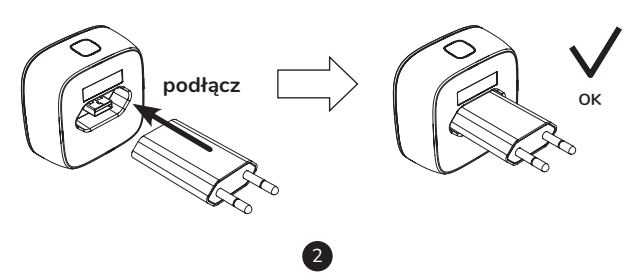

Podłacz tedee bridge do gniazdka elektrycznego.

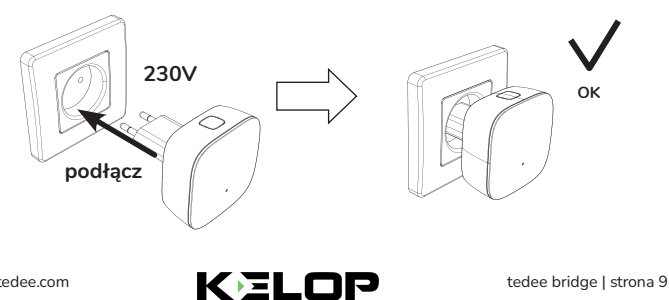

## krok 2 (opcja B): podłącz tedee bridge do zasilania gniazdo micro USB + przewód micro USB

# 1

Podłącz przewód micro USB do tedee bridge.

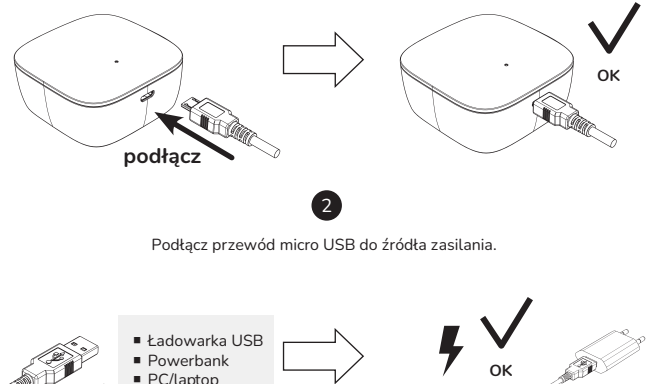

Ładowarka USB
Powerbank
PC/Laptop
Podłącz

strona 10 | tedee bridge

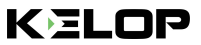

## krok 2 (opcja A lub B): sprawdź zasilanie

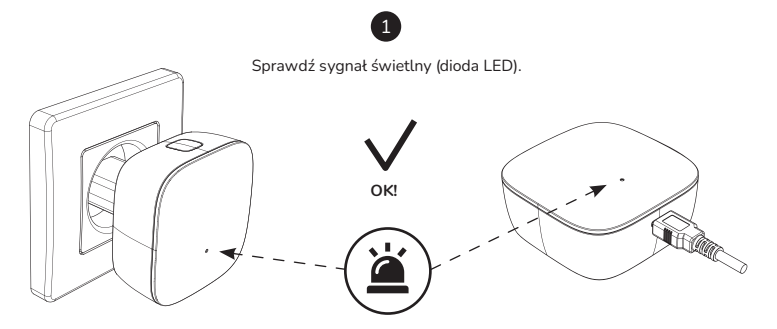

CZERWONY - NIEBIESKI - ZIELONY - BIAŁY

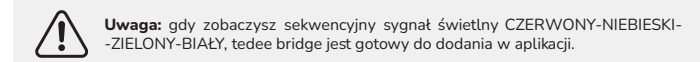

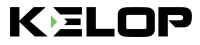

## krok 3: aktywacja tedee bridge za pomocą aplikacji

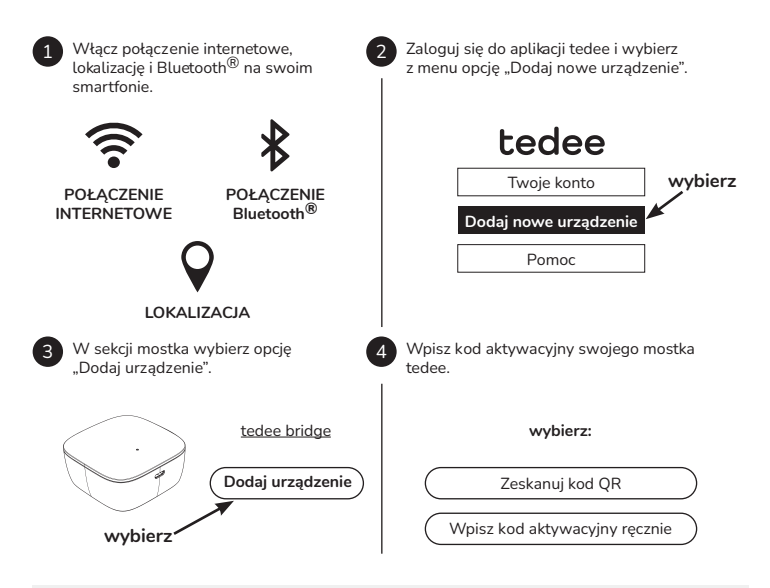

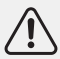

**Uwaga:** po zeskanowaniu kodu QR lub ręcznym wpisaniu kodu AC postępuj zgodnie z instrukcjami w aplikacji.

strona 12 | tedee bridge

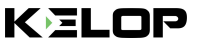

### przywrócenie ustawień fabrycznych

- odłącz tedee bridge od zasilania, odczekaj 10 sekund i podłącz go ponownie
- poczekaj, aż dioda LED zamiga kolejno na CZERWONO NIEBIESKO ZIELONO BIAŁO
- masz teraz 10 sekund na dokończenie procedury przywrócenia ustawień fabrycznych
- naciśnij i przytrzymaj przycisk do momentu zapalenia się diody na czerwono
- zwolnij przycisk, a dioda LED zamiga 3 razy (w kolorze czerwonym) i zgaśnie
- tedee bridge uruchomi się ponownie (może to potrwać kilkadziesiąt sekund)

# informacje techniczne

## specyfikacja techniczna

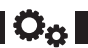

| Model                        | TBV1.0                                                                                                    | Zasilanie                             | 5V=300mA, 1,5W                                                        |  |  |  |
|------------------------------|----------------------------------------------------------------------------------------------------|---------------------------------------|-----------------------------------------------------------------------|--|--|--|
| Waga                         | około 51.6g                                                                                                    | Komunikacja<br>Wi-Fi <sup>®</sup>     | 2,4GHz i 5,0GHz                                                       |  |  |  |
| Wymiary                      | 63.5 x 63.5 x 28 mm                                                                                                    | Komunikacja<br>Bluetooth <sup>®</sup> | BLE 5.0 2,4GHz                                                        |  |  |  |
| Temperatura<br>powietrza     | 10-40°C<br>(tylko wewnątrz)                                                                                                    | Szyfrowanie                           | TLS 1.3                                                               |  |  |  |
| Wilgotność<br>otoczenia      | maksymalnie 65%                                                                                                    | Można<br>połączyć z                   | tedee lock                                                            |  |  |  |
| Kraj<br>pochodzenia          | Polska, UE                                                                                                    | Zalecana<br>konfigu acja              | maksymalnie 2 metry od tedee lock<br>maksymalnie 10 metrów od routera |  |  |  |
| Numer partii<br>produkcyjnej | rtii Informacja dodatkowa: Numer partii produkcyjnej Twojego urządzenia to osiem pierwszych znaków numeru seryjnego "Device Serial Number (S/N)" widocznego na etykiecie pudetka oraz na tabliczce znamionowej urządzenia. Przykładowo numerem partii produkcyjnej urządzenia o numerze seryjnym "Device Serial Number (S/N)" 10101010-000001 jet 10101010. |                                       |                                                                       |  |  |  |

#### tedee bridge

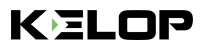

Oznakowanie wariantów kolorystycznych Wariant kolorystyczny produktu oznakowany jest za pomocą litery na końcu nazwy modelu, na etykiecie oraz na tablicy znamionowej produktu. Przykładowo, urządzenie o modelu TLV1.0 w wariancie kolorystycznym A jest oznakowane jako "TLV1.0Å".

### częstotliwość radiowa

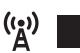

Tedee bridge wyposażony jest w dwa interfejsy radiowe: Bluetooth  $^{\textcircled{B}}$  BLE 5.0 2,4GHz oraz Wi-FiB 2,4GHz i 5,0GHz.

| Interface:                             | Zakres częstotliwości:                                                              | Dotyczy modelu: |
|----------------------------------------|-------------------------------------------------------------------------------------|-----------------|
| Bluetooth <sup>®</sup> BLE 5.0 2,4 GHz | od 2.4GHz do 2.483GHz                                                               | TBV1.0          |
| Wi-Fi <sup>®</sup> 2,4GHz              | od 2.4GHz do 2.5GHz<br>maksymalna moc wyjściowa: 18 dBm                             | TBV1.0          |
| Wi-Fi <sup>®</sup> 5,0GHz              | od 5,150 do 5,350GHz<br>od 5,470GHz do 5,725GHz<br>maksymalna moc wyjściowa: 16 dBm | TBV1.0          |

#### zakresy częstotliwości radiowych

| Informacja dodatkowa:        | Symbol na opakowaniu: |          |          |          |          |          |    |          |  |
|------------------------------|-----------------------|----------|----------|----------|----------|----------|----|----------|--|
| Niski zakres częstotliwości  |                       | AT       | BE       | BG       | CH       | CY       | CZ | DE<br>HP |  |
| przeznaczony tylko do użytku |                       | HU       | IE       | IS       | IT       | LI       | LT | LU       |  |
| w pomieszczeniach.           |                       | LV<br>SE | MT<br>SI | NL<br>SK | NO<br>TR | PL<br>UK | PT | RO       |  |

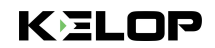

## ładowarka USB

| Waga                 | około 20.5 g      |                             | Wejście: 100-240V AC      | Ĥ | Ĥ |
|----------------------|-------------------|-----------------------------|---------------------------|---|---|
| Wymiary              | 35 x 66.5 x 14 mm | Zasilanie                   | Wyjście: 5V DC,<br>1000mA |   |   |
| Klasa<br>ochronności | II                | Symbol klasy<br>ochronności |                           |   |   |

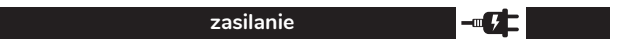

Aby korzystać z urządzenia tedee bridge, musi być ono podłączone do źródła zasilania cały czas.

Tedee bridge może być zasilany na dwa sposoby:

- Bezpośrednio przez ładowarkę USB podłączoną do gniazda zasilania 100-240V AC
- Pośrednio przewodem micro USB podłączonym do źródła zasilania

Tedee nie ponosi odpowiedzialności za użycie ładowarki USB innej niż dostarczona lub rekomendowana przez tedee.

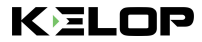

#### oprogramowanie

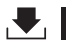

Aktualna wersja oprogramowania jest widoczna w aplikacji tedee: urządzenie / ustawienia / ogólne / wersja oprogramowania.

Oprogramowanie tedee bridge może być aktualizowane na dwa sposoby: automatycznie i ręcznie.

Tedee bridge automatycznie sprawdza najnowsze aktualizacje oprogramowania, gdy sieć Wi-Fi<sup>®</sup> jest podłączona do Internetu. W przypadku awarii sieci lub błędu w komunikacji można bezpośrednio aktualizować oprogramowanie za pomocą aplikacji tedee (do tego celu wymagane są połączenia internetowe i Bluetooth<sup>®</sup>).

Możesz również sprawdzić najnowsze dostępne aktualizacje oprogramowania bezpośrednio w aplikacji tedee: urządzenie / ustawienia / ogólne / wersja oprogramowania.

Wszelkie problemy z aplikacją, które mogą pojawić się w trakcie używania (takie jak błędy logowania lub zawieszanie się aplikacji), prosimy zgłaszać do działu wsparcia technicznego Tedee – mailowo na adres support@tedee.com, na stronie www.tedee.com/support lub telefonicznie pod numerem (+48) 884 088 011 od poniedziałku do piątku w godzinach pracy od 8:00 do 16:00 (CET).

# tedee

KELOP

## sygnały LED

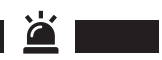

| Znaczenie<br>(działanie)                | Dioda LED<br>(kolor)                         | Sygnał<br>(typ)           | Informacje<br>dodatkowe                                                                                                    |
|-----------------------------------------|----------------------------------------------|---------------------------|----------------------------------------------------------------------------------------------------|
| Inicjalizacja                           | Zielony                                      | Miganie<br>(szybko)       | Dioda LED miga po włączeniu urządzenia.<br>Potwierdza proces inicjalizacji i zakończenie<br>kontroli systemu.                          |
| Gotowe                                  | Czerwony<br>- Niebieski -<br>Zielony - Biały | Miganie<br>(sekwencyjne)  | Dioda LED miga po udanej inicjalizacji<br>urządzenia. Potwierdza, że tedee bridge jest<br>gotowy do użycia.                            |
| Przywrócenie<br>ustawień<br>fabrycznych | Czerwona                                     | Światło<br>pulsujące      | Dioda LED miga po zwolnieniu przycisku<br>trzema szybkimi, czerwonymi błyskami.<br>Potwierdza to przywrócenie ustawień<br>fabrycznych. |
| Błąd                                    | Czerwona                                     | Miganie<br>(szybko/wolno) | Skontaktuj się z zespołem<br>wsparcia technicznego tedee.                                                                              |

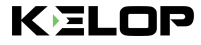

# informacje o zgodności i gwarancji

## uwagi prawne/środowiskowe

#### Deklaracja zgodności UE

Tedee Sp. z o.o. niniejszym oświadcza, że typ urządzenia radiowego Tedee Bridge TBV1.0 jest zgodny z dyrektywą 2014/53/UE. Pełny tekst deklaracji zgodności UE jest dostępny pod następującym adresem internetowym: www.tedee.com/compliance

#### WEEE / RoHS

Aby zapobiec potencjalnemu negatywnemu wpływowi na środowisko, należy zapoznać się z lokalnymi przepisami i regulacjami dotyczącymi wtaściwego usuwania urządzeń elektronicznych i baterii w danym kraju. Utylizacja akumulatorów - jeśli urządzenie tedee zawiera akumulator (dotyczy tedee lock), nie należy wyrzucać go razem z normalnymi odpadami domowymi. Przekaż je do odpowiedniego punktu zbiórki lub recyklingu. Akumulatory stosowane w urządzeniach tedee nie zawierają rtęci, kadmu ani otowiu w ilościach przekraczających poziomy określone w dyrektywie 2006/66/WE. Utylizacja elektroniki - nie wolno wyrzucać urządzenia tedee wraz z normalnymi odpadami domowymi. Przekaż je do odpowiedniego punktu zbiórki lub recyklingu.

#### Bluetooth®

Znak słowny i logo Bluetooth<sup>®</sup> są własnością Bluetooth SIG, Inc. i korzystanie z nich przez Tedee Sp. z o.o. jest objęte licencją. Inne znaki towarowe i nazwy handlowe należą do odpowiednich właścicieli.

#### Wi-Fi CERTIFIED™

Logo Wi-Fi CERTIFIED™ jest znakiem certyfi acyjnym Wi-Fi Alliance<sup>®</sup>.

Google, Android i Google Play są znakami towarowymi Google LLC.

Apple and App Store are trademarks of Apple Inc. IOS is a trademark or registered trademark of Cisco in the U.S. and other countries and is used under license.

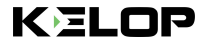

CE 🕱 🚱

### gwarancja

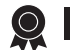

Ograniczona gwarancja Tedee na sprzęt - Tedee Sp. z o.o. gwarantuje, że urządzenia tedee są wolne od wad materiałowych i wykonawczych przez okres nie krótszy niż 2 lata od dały pierwszego zakupu detalicznego. Tedee Sp. z o.o. nie ponosi odpowiedzialności za niewtaściwe użytkowanie urządzeń (w tym metody ładowania inne niż rekomendowane przez tedee), w szczególności jeśli użytkownik wprowadził zmiany lub modyfi acje sprzętu lub oprogramowania urządzenia, które nie zostały zatwierdzone, załecane lub dostarczone przez tedee. Pełne informacje dotyczące gwarancji dostępne sa od nastepujacym adresem: www.tedee.com/warranty

wsparcie techniczne

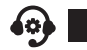

W celu uzyskania pomocy technicznej prosimy o kontakt z naszym zespołem wsparcia technicznego

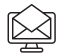

support@tedee.com

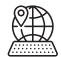

www.tedee.com/support

(+48) 884 088 011 Poniedziałek - Piątek 8:00 – 16:00 (CET)

# tedee

Tedee Sp. z o.o. | Bohdanowicza 21/57, 02-127 Warszawa, POLSKA www.tedee.com | support@tedee.com

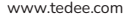

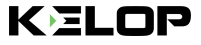

tedee bridge | strona 19

# twój kod aktywacyjny (AC)

Uwaga: w kodzie aktywacyjnym ma znaczenie wielkość liter. Przy jego wpisywaniu zwróć uwagę na wielkie/małe litery.

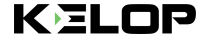